## 日科技連 マネジメントシステムオンデマンドセミナー クレジット決済から受講開始までの手順

2022年4月1日

- まず最初に、edulioのアカウント登録を行います。「お申込み」ページのクレジット決済の項の「edulio ア カウント登録」リンク(https://tlp.edulio.com/juse-iso-kensyu/members/add/)へアクセスし、edulio のアカウント登録を行って下さい。
- 2. 以下の登録フォームが表示されるため、必須事項を記入の上、「確認」ボタンをクリックします。

| $\leftrightarrow$ $\rightarrow$ C $($ tlp.edulio.com/j | use-iso-kensyu/members/add/ |                                                                                                    |                                                                                                    | ie 🕁 😩 : |
|--------------------------------------------------------|-----------------------------|----------------------------------------------------------------------------------------------------|----------------------------------------------------------------------------------------------------|----------|
| 日科技連 マネジメントシステ<br>ム研修センター                              | ≡ アカウント登録                   |                                                                                                    |                                                                                                    | θ        |
| 学習<br>学習コース<br>ストア<br>商品一覧<br>カート                      |                             | 名前<br>※<br>メールアドレス<br>※<br>パスワード<br>(確認)<br>※<br>郵便番号<br>都道府県<br>市区町村<br>番地・建物名<br>電話番号<br>会社・団体・所属<br>役職 | <ul> <li>山田大郎</li> <li>Learning@eduilo.com</li> <li>英政学容字以上</li> <li>一</li> <li>一</li> <li>二</li> <li>二</li></ul> |          |
|                                                        |                             |                                                                                                    | NAMASHOT                                                                                                    | * 7      |

3. 登録内容の最終確認画面が表示されるため、ご確認の上「登録」ボタンをクリックします。

| ← → C  itp.edulio.com/            | juse-iso-kensyu/members/add/                                                                                                    | ☞ 않☆ 🞴 ። |
|-----------------------------------|----------------------------------------------------------------------------------------------------|----------|
| 日科技連 マネジメントシステ<br>ム研修センター         | ≡ アカウント登録                                                                                                    | θ        |
| 学習<br>学習コース<br>ストア<br>商品一覧<br>カート | 間違いがなければ登録ボシンを押してください。           名前         日料 太郎           スールフドレス         nikka-taro@juse.or.jp           パスフード         ・・・・・・・・・・・・・・・・・・・・・・・・・・・・・・・・・・・・ |          |
|                                   | ତ <u>ହ</u> ର୍ବ ତ ମହ                                                                                                    |          |

4. 以下の画面に遷移し、iso-kensyu@juse.or,jpより、本登録確認メールが送信されます。

| ← → C ( tlp.edulio.com/           | v[juse-iso-kensyu/members/add_tmp                                                                                                    | is 🕁 😩 : |
|-----------------------------------|----------------------------------------------------------------------------------------------------|----------|
| 日科技連 マネジメントシステ<br>ム研修センター         | ≡ アカウント登録                                                                                                    | θ        |
| 学習<br>学習コース<br>ストア<br>商品一覧<br>カート | <ul> <li>✓ 本壁録確認メールを送信しました。</li> <li>木豊録に必要な確認メールを送信しました。メールの本文に記載されたURLをクリックして、本豊録をおこなってください。</li> <li>メールが届かない場合は、以下の事をご確認ください。</li> <li>メールアドレスが正しいかご確認ください。</li> <li>メールアドレスが正しいかご確認ください。</li> <li>・ 活意スールフォルダ・ゴミ箱などにメールが振り分けされていないか確認してください。</li> <li>・ 活意であり、レアドレスをご利用の場合、ドメイン受信協定で「edulo.com」を指定してください。</li> <li>・ 活意であり、レアドレスをご利用の場合、ドメイン受信協定で「edulo.com」を指定してください。</li> <li>・ 日料読道マネジメントシステム研修センター</li> <li>TEL: 0359905854</li> <li>MAIL: too-kensyu@juse.or.jp</li> </ul> |          |

差出人:日科技連 マネジメントシステム研修センター <iso-kensyu@juse.or.jp>
日時: 2021 年 12 月 23 日 9:09:45 JST
件名:【日科技連 マネジメントシステム研修センター】アカウントの仮登録が完了しました。
【日科技連 マネジメントシステム研修センター】へのアカウントの仮登録が完了しました。
下記の URL をクリックして、本登録を完了させてください。
https://tlp.edulio.com/juse-iso-kensyu/members/add\_comp/hogehoge

5. 本登録確認リンクをクリックすると以下の画面が表示され、本登録が完了します。 ストア項の商品一覧をクリックし、商品一ページへアクセスしてください。

| ← → C ( at tlp.edulio.com/ju      | se-iso-kensyu/members/add_comp/fc9047434c86675ade95a07f50f50d0c | Ŕ | 4 | • | : |
|-----------------------------------|-----------------------------------------------------------------|---|---|---|---|
| 日科技連 マネジメントシステ<br>ム研修センター         | ≕ 日科技連 マネジメントシステム研修センター                                         |   | e |   | ŕ |
| 学習<br>学習コース<br>ストア<br>西島-5<br>カート | ✓ 登録が完了致しました。<br>ご登録ありがとうございます。商品の構入に進んで下さい。<br>方一ト<br>学習コース>   |   |   |   |   |
|                                   |                                                                 |   |   |   |   |

6. 商品一覧ページから、ご希望のコースをクリックし、「カートに追加」ボタンをクリックします。

| ← → C ( à tlpedulio.com/juse-iso-kensyu/catt/                                        |                                                                                                    |     |
|--------------------------------------------------------------------------------------|----------------------------------------------------------------------------------------------------|-----|
| 日科技連 マネジメントシステ<br>ム研修センター                                                            | ≡ ストア                                                                                                    | θ   |
| 学習<br>学習コース<br>学習ログ<br>アンケート<br>ストア<br>商品一覧<br>カート<br>購入履歴<br>その他<br>メール履歴<br>プロフィール | 150 900 150 14001<br>マーニング<br>「オンデマンド] ISO 9001 要求事項の<br>詳細解説コース<br>ISO 9001 要求事項の詳細解説コース(一街)です。<br>×55,000(税込) |     |
|                                                                                      | 利用規約 個人情報保護方針 特定商取引法                                                                                            | • • |

| $\leftrightarrow$ $\rightarrow$ C (a tlp.edulio.com) | /juse-iso-kensyu/cart/detail/3319                        | @ 🕁 🌒 :         |
|------------------------------------------------------|----------------------------------------------------------|-----------------|
| 日科技連 マネジメントシステ<br>ム研修センター                            | ≡ ストア                                                    | θ               |
| 学習<br>学習コース<br>学習ログ<br>アンケート                         | 商品─覧<br>[オンデマンド] ISO 9001 要求事項の詳細解説コース ID:3319<br>■===>2 | ¥ 55,000((REX.) |
| ストア<br>商品一覧<br>カート                                   | 商品情報<br>ISO 9001要求事項の詳細解説コース(一括)です。                      | カートに追加          |

7. カート画面にて購入商品を確認後、カード情報を入力し、「購入する」ボタンをクリックします。

| $\leftrightarrow$ $\rightarrow$ C $($ tlp.edulio.com | juse-iso-kensyu/cart/confirm/    |    |         | i da 🔮    |
|------------------------------------------------------|----------------------------------|----|---------|-----------|
| 日科技連 マネジメントシステ<br>ム研修センター                            | = <b>ス</b> トア                    |    |         | θ         |
| 学習<br>学習コース                                          | <u>商品一覧</u><br>カテゴリ 商品名          | 数量 | 金額(税込)  |           |
| チョロクアンケート                                            |                                  | 1  | ¥55,000 |           |
| ストア<br>商品一覧<br>カート<br>購入履歴<br>その他<br>メール履歴<br>プロフィール | クーボンコード<br>適用する<br>カード情報を入力<br>№ | -  | 合計金額: ) | ¥55,000 Î |